# **ATHLETICS REGISTRATION**

All Campolindo High School students who want to participate in athletics (including tryouts) during the 2019-2020 school year must complete our mandatory Athletics Registration process. This includes the following 3 steps:

#### **STEP 1: PRE-REGISTRATION**

#### **STEP 2: REGISTRATION**

**STEP 3: CONFIRMATION** 

## **STEP 1: PRE-REGISTRATION – PHYSICAL EXAM**

All students who want to participate in sports must print out the Athletic Physical Examination form, complete it, and get it signed by a doctor after a physical exam; form must be dated on or after July 1, 2019. You will upload this completed and signed form during Step 2 of the registration process.

#### Download the Athletic Physical Exam form HERE

## **STEP 2: REGISTRATION**

**Parents of students who have not completed a physical exam:** you may begin the registration process now, however clearance to participate will not be granted until signed and stamped physical form is uploaded and approved (must be dated by physician on or after July 1, 2019).

#### REGISTER ONLINE AT SPORTS NET (detailed instructions for new users here)

You will need to create an account or login to your existing account for the online sports registration process. Make sure you have the following prior to attempting to register your child:

- Your child's student identification number
- The exact spelling of your child's first and last name as it appears in official school records
- A scanned copy of your child's completed Athletic Physical Examination form on your computer or device (to be uploaded during registration)
- Your child's active health insurance coverage information, including the name of the provider and the policy ID

Click here to begin online registration at SportsNet

# **STEP 3: CONFIRMATION**

You will receive an email from SportsNet verifying you have registered on their site. However, in order for your child to participate in a Campo sport, you must receive the confirmation email of clearance from the Athletic Department. Until you GET THE FINAL CONFIRMATION EMAIL, your child cannot participate in athletics.